## HOW TO ENTER COLLEGE/DEPARTMENT TEXT IN BANNER SIS College/Department Text Form Name (SCATEXT)

## General:

This form is used to enter free-form narrative text related to a Faculty (Banner College) and/or Department. Data entered on this form can be displayed in a Banner-delivered Bulletin Report.

## Check List:

Before you proceed, you must have the following information:

□ The College or Department and relevant information to be recorded.

**Remember:** The bottom left of the form displays errors and warnings. This area is referred to as the auto-hint line and should be consulted if you are experiencing any problems.

## Accessing the College/Department Text Form (SCATEXT)

Type the name of the form SCATEXT in the Direct Access field. (OR)

Use the Menu Selection:

- 1) Access Products Menu
- 2) Select Student System Menu
- 3) Select the Course Catalog Menu
- 4) Select College/Department Text Form (SCATEXT)

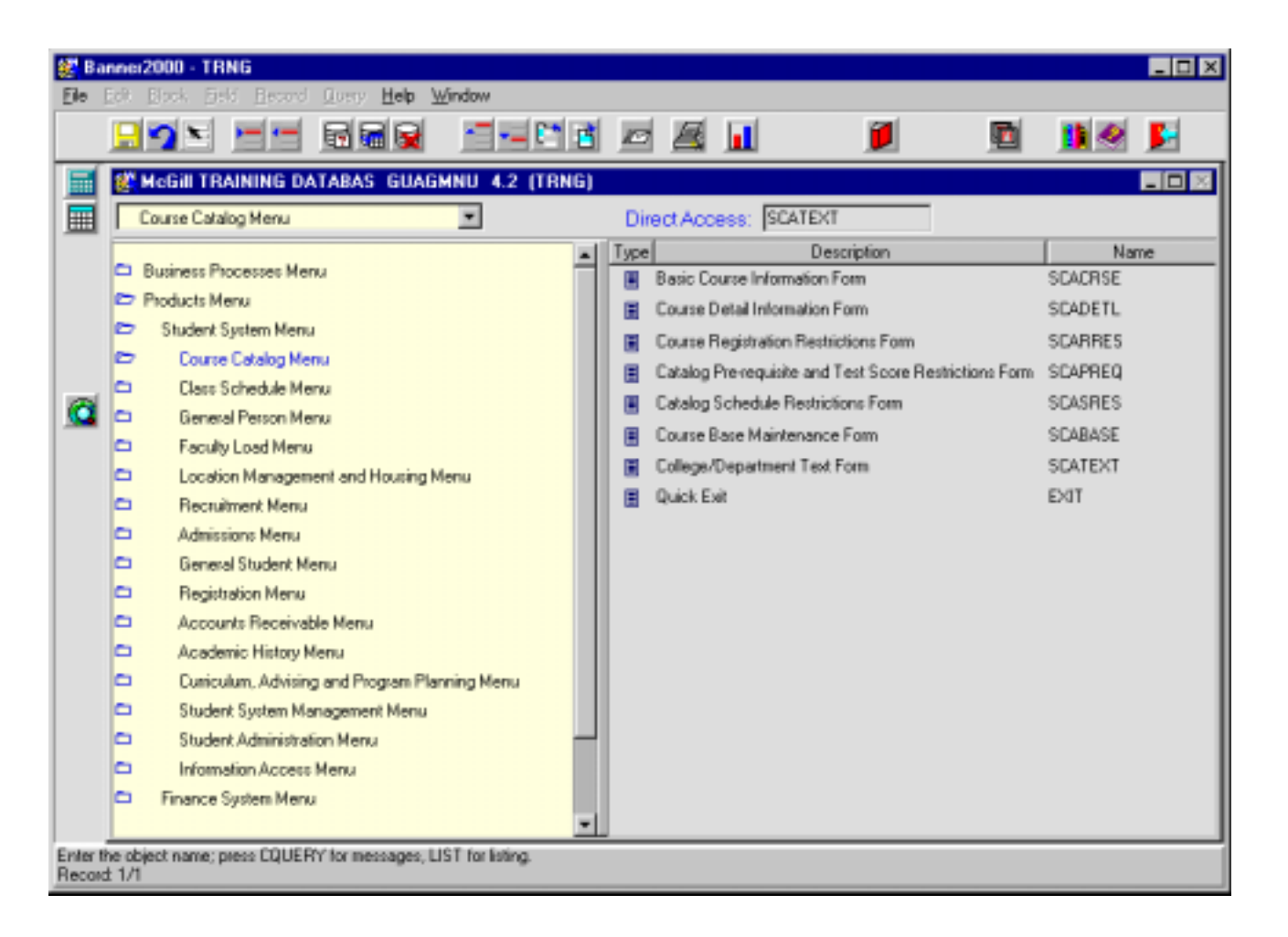

The adjacent screen should appear:

**NOTE:** Numbers have been added to the form above to help find and identify the different fields. These numbers correspond to the table below, which not only describes what a user needs to enter in each individual field but also defines or explains the field's purpose.

| 🛃 Bar<br>Ele E | nnei 2000 - TRNG<br>[dt. <u>B</u> lock _Field <u>R</u> ecor | nd Query <u>H</u> elp <u>W</u> | indow            |            |                |        |                    |     |
|----------------|-------------------------------------------------------------|--------------------------------|------------------|------------|----------------|--------|--------------------|-----|
|                | <mark>. 1</mark> 1 1 1 1 1 1 1 1 1 1 1 1 1 1 1 1 1 1        |                                | C B              |            |                | 1      | 🖻 🧾                | 🛃 😣 |
|                |                                                             | 🖉 College/Depart               | ment Text Form S | CATEXT 4.3 | 3 (TRNG)       |        |                    |     |
| ■              |                                                             | College:<br>Departme           | 1.<br>3.         |            |                |        | Term: 2.           | )   |
|                |                                                             | From Te                        | rm: <b>4.</b>    | Maintena   | nce <u>5</u> . | To Tem | n: <mark>6.</mark> |     |
| Ø              |                                                             |                                |                  |            |                |        |                    |     |
| College        | Code; Press LIST for valid                                  | codes.<br>List of Values       |                  |            |                |        |                    |     |

| Req'd   | #         | Field   | Action                                                                                                    | Reaction | Explanation/Description                                                           | Related Forms                                                          |  |  |
|---------|-----------|---------|----------------------------------------------------------------------------------------------------|----------|-----------------------------------------------------------------------------------|------------------------------------------------------------------------|--|--|
| Key Blo | Key Block |         |                                                                                                    |          |                                                                                   |                                                                        |  |  |
|         | 1.        | College | If entering information<br>about a Faculty, enter the<br>corresponding 2 character<br>alpha College code.<br>Or<br>Double-click on field to<br>bring up table of values.<br>Double-click or click and<br>select "OK to select |          | College represents what we refer to<br>as Faculty, School or Centre at<br>McGill. | Validation Table<br>referenced: College<br>Validation Table<br>STVCOLL |  |  |

| appropriate College code.                                                        |                    |
|----------------------------------------------------------------------------------|--------------------|
| I f Faculty data is not being                                                    |                    |
|                                                                                  |                    |
| entered leave this field                                                         |                    |
| Diank.                                                                           | abla               |
| 2. Department in entering department Departments are defined by the Validation T | able<br>Dopartmont |
| digit alpha code for the Code Valids                                             | tion               |
| corresponding department                                                         |                    |
| Or                                                                               |                    |
| Double-click on field to                                                         |                    |
| bring up table of values.                                                        |                    |
| Double-click or click and                                                        |                    |
| select "OK to select                                                             |                    |
| appropriate department                                                           |                    |
| code.                                                                            |                    |
| If department data is not                                                        |                    |
| being entered leave this                                                         |                    |
| field blank.                                                                     | <u>.</u> .         |
| Validation I                                                                     | able               |
| Indicating the effective                                                         | Term Code          |
| validation S                                                                     | IVIERIVI           |
| bere will be the first term                                                      |                    |
| for which new or changed                                                         |                    |
| data applies                                                                     |                    |
| Or                                                                               |                    |
| Double-click on field to                                                         |                    |
| bring up table of values.                                                        |                    |
| Double-click or click and                                                        |                    |
| select "OK to select                                                             |                    |
| appropriate term code.                                                           |                    |
| Note: The list of terms                                                          |                    |
| provided are <i>all</i> valid                                                    |                    |
| terms, not just terms that                                                       |                    |
| relate to this particular                                                        |                    |
| TUNCTION.                                                                        |                    |
| ✓ Proceed to next block (Utri                                                    |                    |
| Block icon on toolbar)                                                           |                    |

| Req'd | #  | Field       | Action                     | Reaction                       | Explanation/Description                 | Related Forms         |
|-------|----|-------------|----------------------------|--------------------------------|-----------------------------------------|-----------------------|
|       | 4. | From Term   | Defaults from the Key      | If this is the first time that |                                         | Validation Table      |
|       |    |             | Block.                     | data is being entered for      |                                         | referenced: Term Code |
|       |    |             |                            | this Faculty and/or            |                                         | Validation STVTERM    |
|       |    |             |                            | Department, the "From          |                                         |                       |
|       |    |             |                            | Term" that defaults will       |                                         |                       |
|       |    |             |                            | match the term in the Key      |                                         |                       |
|       |    |             |                            | Block. If data already         |                                         |                       |
|       |    |             |                            | exists, the defaulted term     |                                         |                       |
|       |    |             |                            | will be the first term that    |                                         |                       |
|       |    |             |                            | applies to this entry. To      |                                         |                       |
|       |    |             |                            | change the "From Term"         |                                         |                       |
|       |    |             |                            | (i.e. create a new effective   |                                         |                       |
|       |    |             |                            | term for data) use the         |                                         |                       |
|       |    |             |                            | Maintenance button.            |                                         |                       |
|       | 5. | Maintenance | Press Maintenance to       | The Maintenance button         | If the Key Block term is equal to the   |                       |
|       |    |             | make changes to or delete  | is greyed out (will not        | "From Term", no maintenance is          |                       |
|       |    |             | data effective as per      | work) if the Key Block         | possible (no change). If the "From      |                       |
|       |    |             | specified term(s).         | term is equal to the "From     | Term" is not equal to the effective     |                       |
|       |    |             | Pressing the Maintenance   | Term".                         | term (i.e. it falls within the range of |                       |
|       |    |             | button will bring up an    | If "End Text" is selected,     | the "From Term" and "To Term",          |                       |
|       |    |             | "Option List" with the     | the existing text will be      | then Maintenance can be used to         |                       |
|       |    |             | following choices:         | deleted as of the term         | make a new effective term.)             |                       |
|       |    |             | "End Text" or "Copy Text". | entered in the Key block       |                                         |                       |
|       |    |             | "End Text" will delete the | and the "From Term" will       |                                         |                       |
|       |    |             | text as of specified "From | be changed to match the        |                                         |                       |
|       |    |             | Term" and "Copy Text" can  | Key block term – thus          |                                         |                       |
|       |    |             | be used to change the      | becoming another               |                                         |                       |
|       |    |             | effective term for data.   | effective term (new or         |                                         |                       |
|       |    |             |                            | different text can now be      |                                         |                       |
|       |    |             |                            | added).                        |                                         |                       |
|       |    |             |                            | If "Copy Toyt" is colored      |                                         |                       |
|       |    |             |                            | II COPY Text IS Selected,      |                                         |                       |
|       |    |             |                            | existing text is copied and    |                                         |                       |
|       |    |             |                            | given a new From refin,        |                                         |                       |
|       |    |             |                            | offoctive term entered in      |                                         |                       |
|       |    |             |                            | the Key Block term and         |                                         |                       |
|       |    |             |                            | this toxt can be undeted       |                                         |                       |
|       |    |             |                            | Thus the "End Text" and        |                                         |                       |
|       |    |             |                            | Thus, the End Text and         |                                         |                       |

| Req'd | #  | Field     | Action                       | Reaction                    | Explanation/Description               | Related Forms         |
|-------|----|-----------|------------------------------|-----------------------------|---------------------------------------|-----------------------|
|       |    |           |                              | "Copy Text" have the        |                                       |                       |
|       |    |           |                              | same effect but "Copy       |                                       |                       |
|       |    |           |                              | Text" carries text over and |                                       |                       |
|       |    |           |                              | it can be edited.           |                                       |                       |
|       | 6. | To Term   | The last term for which the  |                             |                                       | Validation Table      |
|       |    |           | data is valid. This defaults |                             |                                       | referenced: Term Code |
|       |    |           | to 999999 (End of Time)      |                             |                                       | Validation STVTERM    |
|       |    |           | unless specifically          |                             |                                       |                       |
|       |    |           | changed through use of       |                             |                                       |                       |
|       |    |           | the Maintenance button.      |                             |                                       |                       |
|       | 7. | Free Form | Enter the text that is       | Changes in text can be      | No word processing features exist     |                       |
|       |    | Text Area | relevant to the Faculty      | made in the first term for  | for data entry here (e.g. there is no |                       |
|       |    |           | and/or department.           | which the data has been     | word wrap or spell-check).            |                       |
|       |    |           |                              | entered.                    |                                       |                       |
|       |    |           |                              | To change or end text in a  |                                       |                       |
|       |    |           |                              | subsequent term, press      |                                       |                       |
|       |    |           |                              | the Maintenance button,     |                                       |                       |
|       |    |           |                              | double-click to select      |                                       |                       |
|       |    |           |                              | "Copy Text" or "End Text"   |                                       |                       |
|       |    |           |                              | from the Options List.      |                                       |                       |
|       |    |           |                              | Enter new text if required  |                                       |                       |
|       |    |           |                              | based on selection.         |                                       |                       |